| M1-NT22006      | Rév. : 3             | NOTE TECHNIQUE    |            |
|-----------------|----------------------|-------------------|------------|
|                 | DATE D'APPLICATION : |                   | industrios |
| Ancienne Réf. : | PAGE : 1/8           | ROOTEOR MOTOALISE | maustries  |

| DATE DE VALIDATION | OBJET DE LA REVISION                                                     |
|--------------------|--------------------------------------------------------------------------|
| 19/09/2022         | Ajout paramétrage LAN DNS                                                |
| 21/09/2022         | Ajout precision version configuration routeur et configuration PDL POWER |

### SOMMAIRE

| SO         | MMAIRE            | 1             |
|------------|-------------------|---------------|
| 1          | OBJET DU DOCUMENT | 2             |
| 2          | MATERIELS         | 2             |
| 3          | SYNOPTIOUE        | 2             |
| Δ          | PROCEDURE         | <br>2         |
| т<br>Л 1   |                   | <b>5</b><br>2 |
| ч.1<br>Л 2 |                   | <del>د</del>  |
| ч.2<br>Л З |                   |               |
| 4.5<br>1 1 |                   | /<br>Q        |
| 4          |                   | 0             |

| M1-NT22006      | Rév. : 3             | NOTE TECHNIQUE    |            |
|-----------------|----------------------|-------------------|------------|
| WII-N 122006    | DATE D'APPLICATION : |                   | industrias |
| Ancienne Réf. : | Page : 2/8           | ROUTEOR MOTOALISE | maustries  |

# **1 OBJET DU DOCUMENT**

Ce document a pour objectif d'établir la procédure pour connecter plusieurs wallbox sur un routeur.

# 2 MATERIELS

- 3 Wallbox -

1 Routeur

- 1 Carte SIM -

1 Switch

## **3 SYNOPTIQUE**

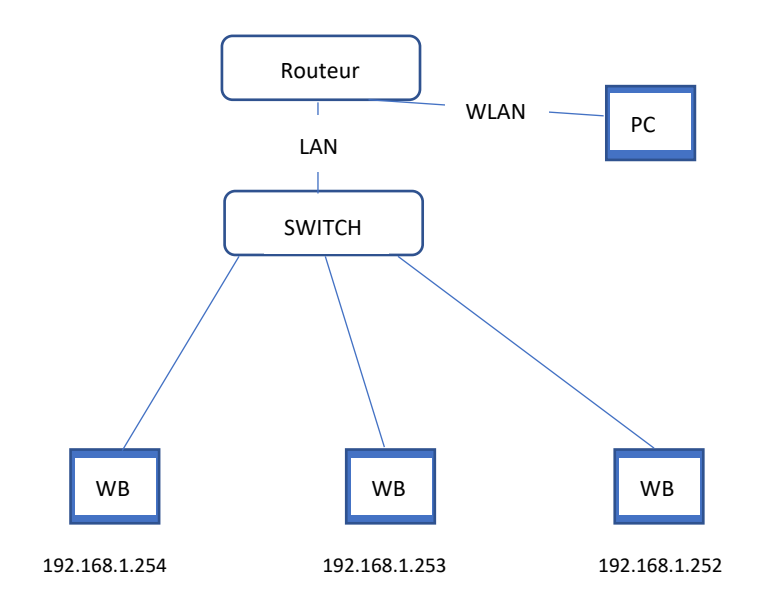

| M1-NT22006      | Rév. : 3             | NOTE TECHNIQUE    |            |
|-----------------|----------------------|-------------------|------------|
|                 | DATE D'APPLICATION : |                   | industrias |
| Ancienne Réf. : | Page : 3/8           | ROOTEOR MOTUALISE | muustries  |

## 4 PROCEDURE

## 4.1 MISE EN ROUTE

4.1.1 Configuration de l'ordinateur

# « Attention » il est nécessaire pour la bonne réalisation de cette procédure que vous ayez les droits administrateur sur votre PC

Ouvrez le menu des propriétés réseau de votre ordinateur.

| ← Paramètres                                                                        |                                                                                                    | - | $\times$ |
|-------------------------------------------------------------------------------------|----------------------------------------------------------------------------------------------------|---|----------|
| 命 Accueil                                                                           | Ethernet                                                                                                    |   |          |
| Rechercher un paramètre ,O<br>Réseau et Internet                                    | madicgroup.intra<br>Connecté                                                                                                    |   |          |
| <ul> <li>État</li> <li>Wi-Fi</li> <li>Ethernet</li> <li>Accès à distance</li> </ul> | Paramètres associés<br>Modifier les options d'adaptateur<br>Modifier les options de partage avancé s<br>Centre Réseau et partage<br>Pare-feu Windows |   |          |
| Mode Avion     Vin     Point d'accès sans fil mobile                                | Aide du web<br>Résolution des problèmes de connexion réseau                                                                                          |   |          |
| Proxy                                                                               | <ul> <li>Obtenir de l'aide</li> <li>Donner des commentaires</li> </ul>                                                                               |   |          |
|                                                                                     |                                                                                                    |   |          |

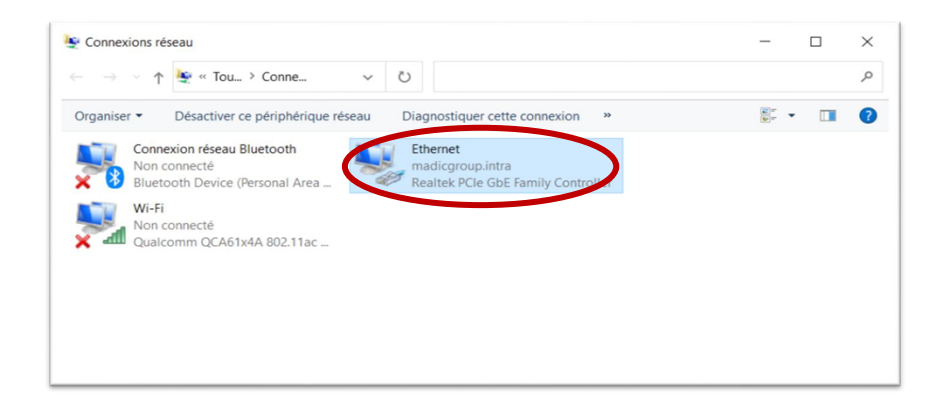

Ouvrez les propriétés du protocole TCP/IP v4.

| Rév. : 3           Date d'Application : | Rév. : 3   | NOTE TECHNIQUE    |          |
|-----------------------------------------|------------|-------------------|----------|
|                                         |            | industrios        |          |
| Ancienne Réf. :                         | Page : 4/8 | ROUTEUR MUTUALISE | muustnes |

Définissez les propriétés d'adresse IP statique comme suit :

- Adresse IP : 192.168.1.10
- Masque de sous-réseau : 255.255.255.0
- Pas de passerelle par défaut
- Pas de serveur DNS Pas de proxy

| Propriétés de Ethernet                          | ×            | Propriétés de : Protocole Internet version 4 (TCP/IPv4)                                                                                                    |
|-------------------------------------------------|--------------|----------------------------------------------------------------------------------------------------|
| Gestion de réseau Authentification Partage      |              | Général Configuration alternative                                                                                                    |
| Connexion en utilisant :                        |              | Les paramètres IP peuvent être déterminés automatiquement si votre<br>réseau le permet. Sinon, vous devez demander les paramètres IP<br>appropriés à votre administrateur réseau.                                                                       |
| Cette connexion utilise les éléments suivants : |              | Obtenir une adresse IP automatiquement                                                                                                    |
|                                                 | ▲<br>►<br>Ie | O Utiliser l'adresse IP suivante :  Adresse IP :  Masque de sous-réseau :  Passerelle par défaut :  O Utiliser l'adresse de serveurs DNS automatiquement  Utiliser l'adresse de serveur DNS suivante :  Serveur DNS préféré :  Serveur DNS auxiliaire : |
| oK Ann                                          | uler         | Valider les paramètres en quittant Avancé OK Annuler                                                                                                    |

# Une fois vos propriétés d'adresses IP statique défini connecter votre ordinateur au port Wlan du routeur (RJ45).

## 4.1.2 Vérifier la connexion du routeur

Ouvrez votre navigateur Web et tapez 192.168.1.1:8080 dans la barre d'adresse URL.

Saisissez les identifiants ci-dessous :

- Identifiant : lafon
- Mot de passe : lafon

| M1 NT22006      | Rév. : 3             | NOTE TECHNIQUE    |            |
|-----------------|----------------------|-------------------|------------|
| WI1-IN122006    | DATE D'APPLICATION : |                   | industrios |
| Ancienne Réf. : | Page : 5/8           | ROOTEOR MOTOALISE | maustries  |

Vérifier l'ensemble des informations utiles à la bonne connexion du routeur côté internet comme indiqué cidessous :

Les champs suivants sont fournis par chaque opérateur :

« Attention », ces informations varient en fonction de l'opérateur télécom.

**User Name** 

Password

APN

Si les informations sont correctes une IP WAN doit apparaitre en haut à droite de l'interface :

| 45                                                                                                    |                                                                                                    | 2.50/30/3.50/40                                                                                                    | Andre Die Andre                                                                                                    |
|----------------------------------------------------------------------------------------------------|----------------------------------------------------------------------------------------------------|----------------------------------------------------------------------------------------------------|----------------------------------------------------------------------------------------------------|
| Menu                                                                                                    | WAN Setup                                                                                                    |                                                                                                    | tielp more                                                                                                    |
| Setup<br>• Basic Setup<br>• DDNS<br>• MAC Address Clone<br>• Advanced Routing<br>• Networking<br>Wireless<br>Services<br>Services<br>VPN<br>Security<br>Access Restrictions<br>NAT<br>QoS Setting<br>Applications<br>Administration<br>Status | WAN Connection Type<br>Connection Type<br>User Name<br>Password<br>Dial String<br>SPH<br>PIN<br>Connection type<br>Allow these authentication<br>Keep Online Detection<br>Fixed WAN ID | 3G/UMTS/4G/LTE<br>erange<br>jorange<br>**** ↓ Unmask<br>erange.m2m<br>•*** ↓ Unmask<br>Auto ↓<br>M PAP Ø CHAP Ø MS-CHAPv2<br>None ↓<br>○ Enable ⑧ Disable                                                | Automatic Configuration - DHCP:<br>This setting is most commonly used by<br>Cable operators.<br>Host Name:<br>Enter the host name provided by your 15<br>Domain Name:<br>Enter the domain name provided by your<br>ISP.<br>Local IP Address:<br>This is the address of the router.<br>Submet Mask:<br>This is the submet mask of the router. |
| status                                                                                                    | Pixed WAN GW Address<br>Enable Dial Failure to Restart<br>Ppp Asynomap<br>Force reconnect<br>Wan Nat<br>STP                                                                            | <ul> <li>○ Enable ● Disable</li> <li>● Enable ○ Disable (Default: 10 minutes)</li> <li>○ Enable ○ Disable</li> <li>● Enable ● Disable</li> <li>● Enable ● Disable</li> <li>○ Enable ● Disable</li> </ul> | DHCP Server:<br>Allows the router to manage your IP<br>addresses.<br>Start IP Address:<br>The address you would like to start with<br>Haximum DHCP Users:<br>You may limit the number of addresses<br>your matter hands out. On means only<br>predefined static leases will be handed of                                                     |

Vérifier la version de configuration du routeur dans le menu « Nat », celle-ci doit être en version 8

| N41 NIT22006    | Rév. : 3             | NOTE TECHNIQUE    |            |
|-----------------|----------------------|-------------------|------------|
| IVI1-IN I 22006 | DATE D'APPLICATION : |                   | industrias |
| Ancienne Réf. : | Page : 6/8           | ROUTEOR MOTOALISE | muustries  |

## 4.2 CONFIGURATION DE LA 1<sup>ER</sup> BORNE

« Attention », toute modification de la carte SD nécessite que la borne soit hors tension.

Etape 1 : Couper électriquement la borne

- Etape 2 : Prélever la carte SD présente sur le Kit OCPP
- Etape 3 : Insérer la carte SD dans votre PC
- Etape 4 : Ouvrir le fichier « config.exp » avec « Bloc-notes »
- Etape 5 : Vérifier les paramètres suivants

Chargeboxld;0;**identifiant** « identifiant de la borne communiqué par la supervision » OCPP\_SERVER\_URL;0;**http://adresse ou WS://adresse ou WSS://adresse** « adresse du serveur de la supervision » VersionOCPP;0;**OCPP1.X** « X à déterminer avec le superviseur (protacole OCPP 1.5 soap ou 1.6 Json)» LAN\_Mode;0;**false** « le LAN Mode doit être à **false** sur la première borne, celle-ci étant en IP dynamique et LAN\_DHCP;0;**true** le LAN\_DHCP doit être à **true**, l'adresse IP du KIT OCPP étant attribuée par défaut par le routeur » LAN\_StaticIP;0; LAN\_Gateway;0; LAN\_Network;0; LAN\_NetMask;0; LAN\_DNS1;0; LAN\_DNS2;0; PDL\_Power;0; «Renseigner 22000 sur une WB en triphasé et 7400 sur une WB en monophasée»

Etape 6 : Enregistrer le fichier

- Etape 7 : Renommer le fichier en « config.csv »
- Etape 8 : Insérer la carte SD dans le kit OCPP
- Etape 9 : Démarrer la borne électriquement

| M1-NT22006      | Rév. : 3             | NOTE TECHNIQUE    |            |
|-----------------|----------------------|-------------------|------------|
| WII-N 122006    | DATE D'APPLICATION : |                   | industrias |
| Ancienne Réf. : | Page : 7/8           | ROUTEUR MUTUALISE | industries |

#### 4.3 CONFIGURATION DES AUTRES BORNES

- Etape 1 : Couper électriquement la borne
- Etape 2 : Prélever la carte SD présente sur le Kit OCPP
- Etape 3 : Insérer la carte SD dans votre PC
- Etape 4 : Ouvrir le fichier « config.exp » avec « Bloc-notes »
- Etape 5 : Vérifier les paramètres suivants

Chargeboxld;0;**identifiant** « identifiant de la borne communiqué par la supervision » OCPP\_SERVER\_URL;0;**http://adresse ou WS://adresse ou WSS://adresse** « adresse du serveur de la supervision » VersionOCPP;0;**OCPP1.X** « X à déterminer avec le superviseur (protocole occpp1.5 soap ou 1.6 Json)» LAN\_Mode;0;**true** « le LAN Mode doit être à **true** sur les bornes suivantes, celles-ci étant en lP fixe et LAN\_DHCP;0;**false** *le LAN\_DHCP* doit être à **false**, l'adresse IP du KIT OCPP étant attribuée manuellement sur la ligne ci-dessous » LAN\_StaticIP;0; 192.168.1.253 « 192.168.1.252 pour la troisième et ainsi de suite pour les autres bornes » LAN\_Gateway;0; 192.168.1.1 « à renseigner obligatoirement » LAN\_Network;0;192.168.1.0 « à renseigner obligatoirement » LAN\_NetMask;0;255.255.255.0 « à renseigner obligatoirement » LAN\_DNS1;0;192.168.1.1 « adresse IP du routeur en général ou du DNS présent sur le réseau » LAN\_DNS2;0; PDL\_Power;0; «Renseigner 22000 sur une WB en triphasé et 7400 sur une WB en monophasée»

Etape 6 : Enregistrer le fichier

- Etape 7 : Renommer le fichier en « config.csv »
- Etape 8 : Insérer la carte SD dans le kit OCPP
- Etape 9 : Démarrer la borne électriquement

Répéter l'opération pour chaque borne à reliée au switch

| M1-NT22006      | Rév. : 3             | NOTE TECHNIQUE    |            |
|-----------------|----------------------|-------------------|------------|
|                 | DATE D'APPLICATION : | ROUTEUR MUTUALISE | industries |
| Ancienne Réf. : | Page : 8/8           |                   |            |

## 4.4 REMARQUE IMPORTANTE

La quantité de data dépend de certaines clés OCPP et notamment de l'activation du metervalues, metervalues interval, hearbeat interval... (Activable ou pas par la supervision)

La connexion utilisée par le routeur (2G, 3G ou 4G) et la quantité de data ont une incidence sur le nombre total de bornes pouvant être connectées derrière un routeur.

Cette procédure a été validée avec un routeur 4G pour 10 bornes avec des clés OCPP d'une configuration usine par défaut.